## Attachment 1

## Instructions for replenishment on deposits via the "Elcart Mobile" application

Step 1 Choose "Bank Services"

| 13:34<br>Платежи     |                           | 愛.al 辞.al 81% mm<br>「麗宮」 Q |
|----------------------|---------------------------|----------------------------|
|                      | ~~                        | [ana]                      |
| 1 II<br>•            |                           |                            |
| услуги связи         | ком. услуги               | ИНТЕРНЕТ,<br>ХОСТИНГ       |
|                      | (C)                       |                            |
| телевидение          | НАЛОГИ                    | гос. услуги                |
|                      |                           |                            |
| БАНКОВСКИЕ<br>УСЛУГИ | КОММЕРЦИЯ И РЕКЛАМА       | ПРОЧЕЕ                     |
|                      |                           |                            |
| Платежи Избр         | <b>у 🖪</b><br>анные Карты | ⊶ ••••<br>Переводы Ещё     |
| 111                  | 0                         | <                          |

## Step 3 Choose "Replenishment on deposits of Salym Finance" microfinance ccompany

| 13:34                |           |                | 💢 al 🤐 al 81% 🗎   |
|----------------------|-----------|----------------|-------------------|
| ←                    | OAO M     | ФК «Салым      | Финанс»           |
| Асалы                | . Погаше⊧ | ие кредита МФІ | К «Салым Финанс»  |
| <mark>е с</mark> алы | . Пополне | ние депозита М | ФК «Салым Финанс» |
|                      |           |                |                   |
|                      |           |                |                   |
|                      |           |                |                   |
|                      |           |                |                   |
|                      |           |                |                   |
|                      |           |                |                   |
|                      |           |                |                   |
|                      |           |                |                   |
|                      |           |                |                   |
|                      |           |                |                   |
|                      | 111       | 0              | <                 |

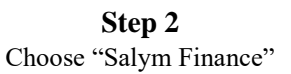

| 13:34 ⊑<br>← Банков            | вские услуги            | <b>10:</b> .ul <sup>46</sup> .ul 81% ∎ |
|--------------------------------|-------------------------|----------------------------------------|
| 3                              | *                       | 自                                      |
| ЗАО "Микро<br>финансовая       | ОсОО<br>"Юниверсал      | ЗАО "Банк Азии                         |
| DCB                            | Constant and a          | aum                                    |
| ОАО "Дос-<br>Кредобанк"        | ОсОО Микро<br>кредитная | ЗАО "Микро<br>финансовая               |
| ОсОО "МКК Мол<br>Булак Финанс" | ОАО МФК<br>«Салым       | )                                      |
|                                |                         |                                        |
|                                | 0                       | /                                      |

## **Step 4** Enter your customer account number and sum to be paid

| ← Поп                  | олнение депозита МФ                        | ¢К т    |
|------------------------|--------------------------------------------|---------|
| <b>САЛЫМ</b><br>Финанс | Пополнение депозит<br>МФК «Салым Финанс    | a<br>c» |
| < Элкарт               | <b>Элкарт ЧИП</b><br>(9417 **** **** 1038) | 0       |
| Лицевой сч             | ет:                                        |         |
| Лицевой                | счёт                                       |         |
| Сумма к оп             | лате:                                      |         |
| 0т 1 до                | 50000                                      |         |
|                        | ДАЛЕЕ                                      |         |
|                        |                                            |         |
|                        |                                            |         |
|                        |                                            |         |
|                        |                                            |         |
|                        |                                            |         |